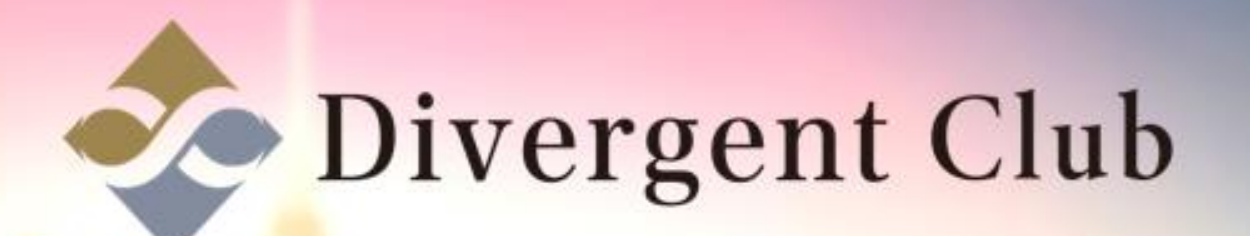

## twitter

## witter リッイート マニュアル

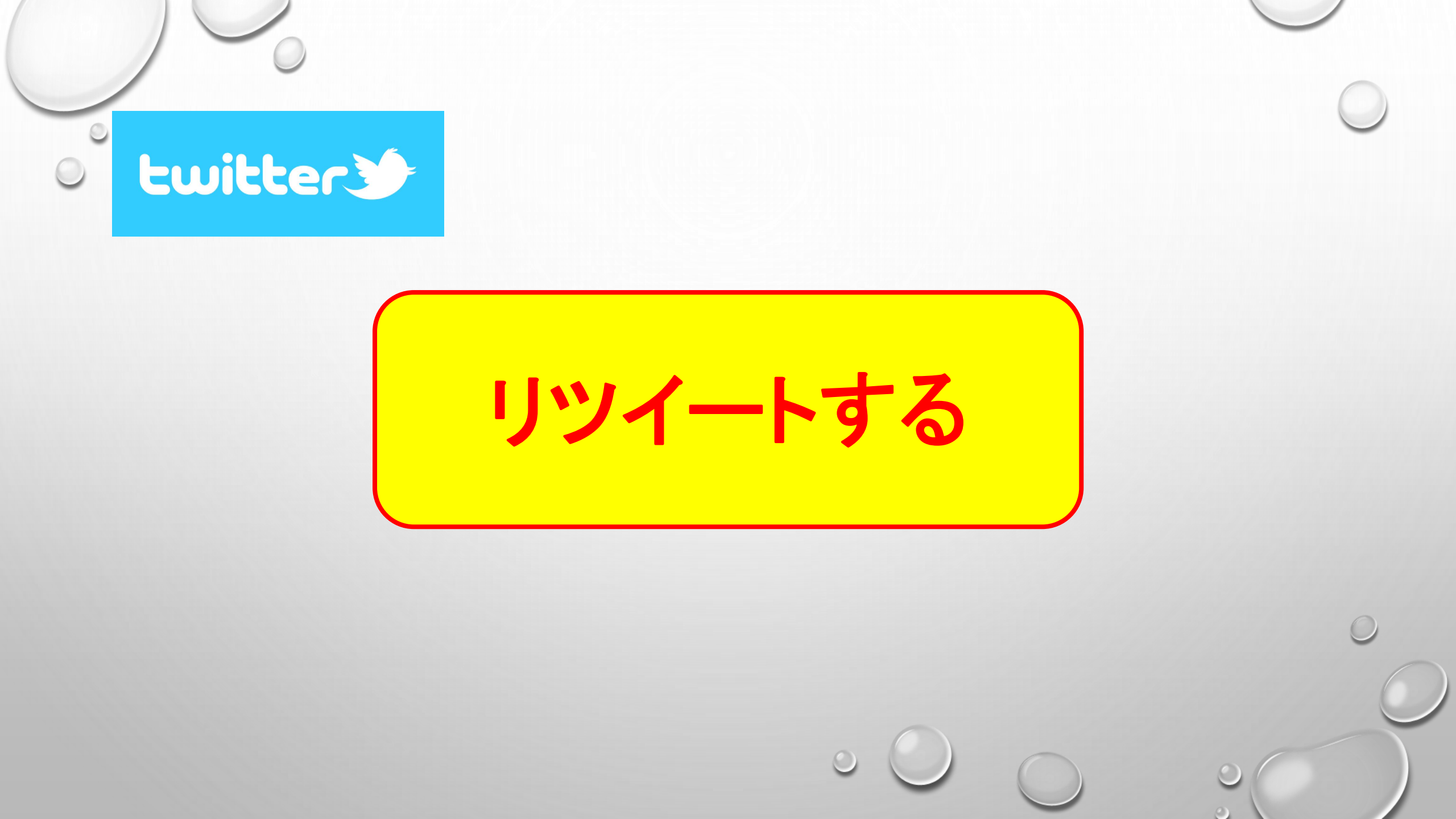

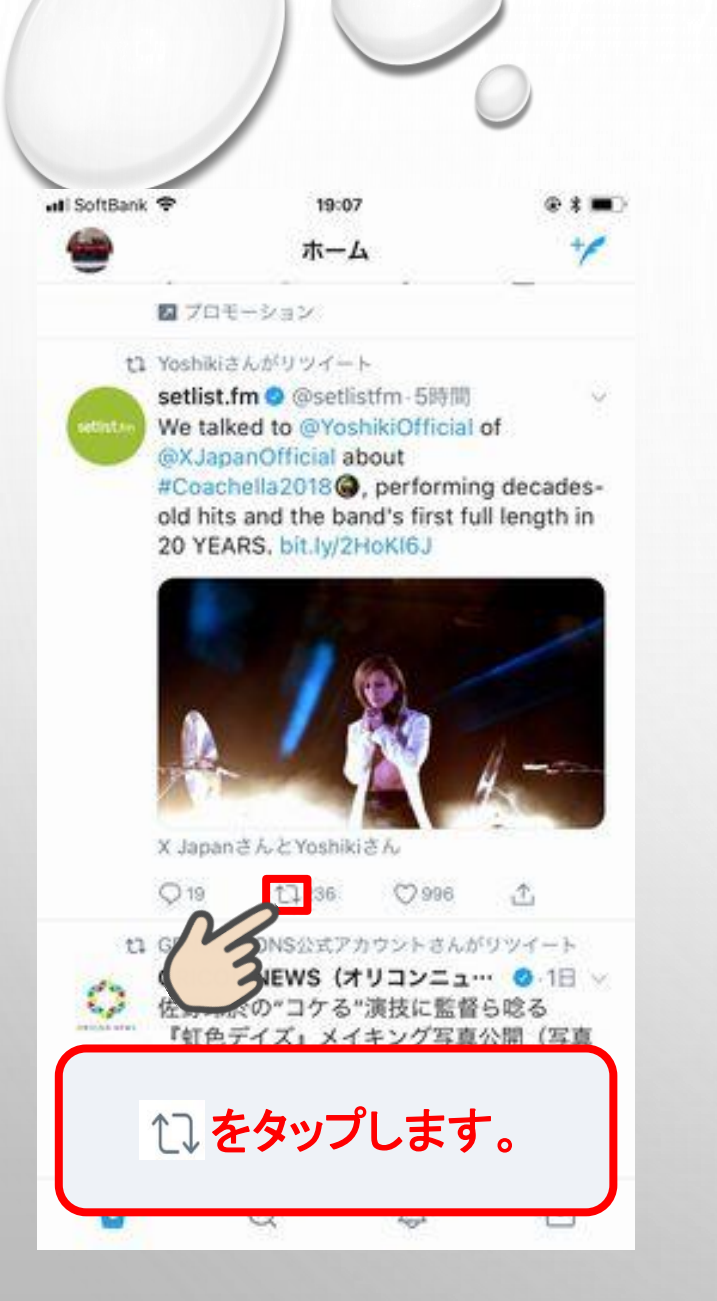

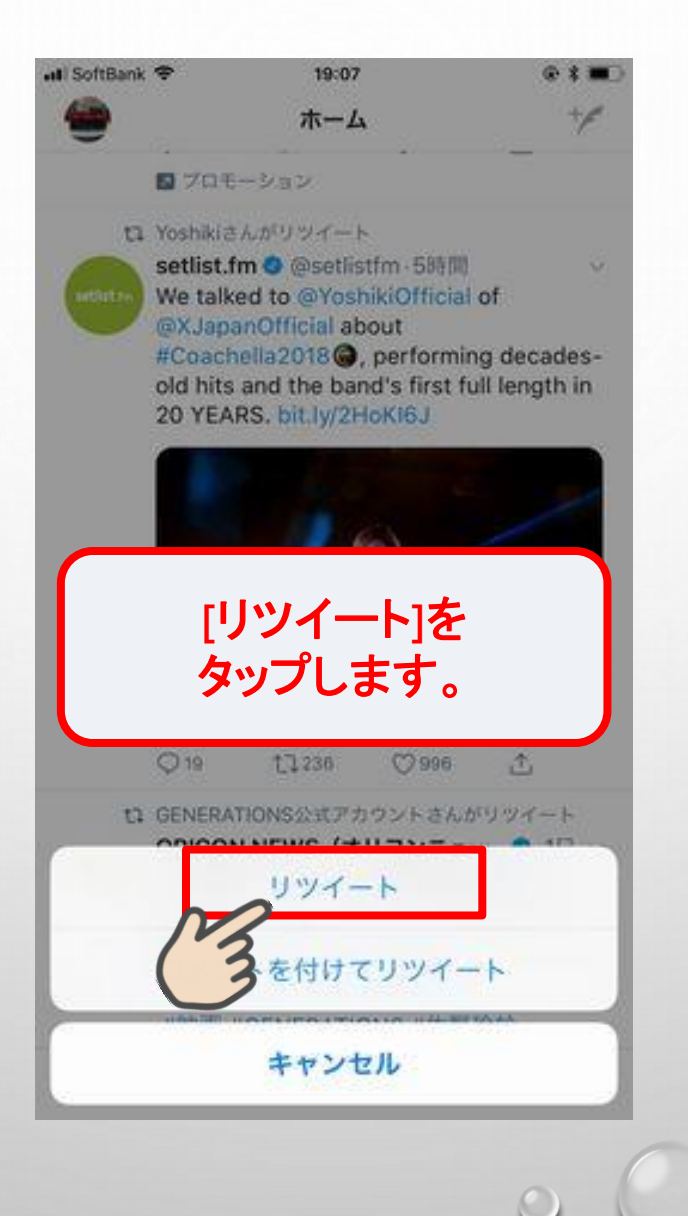

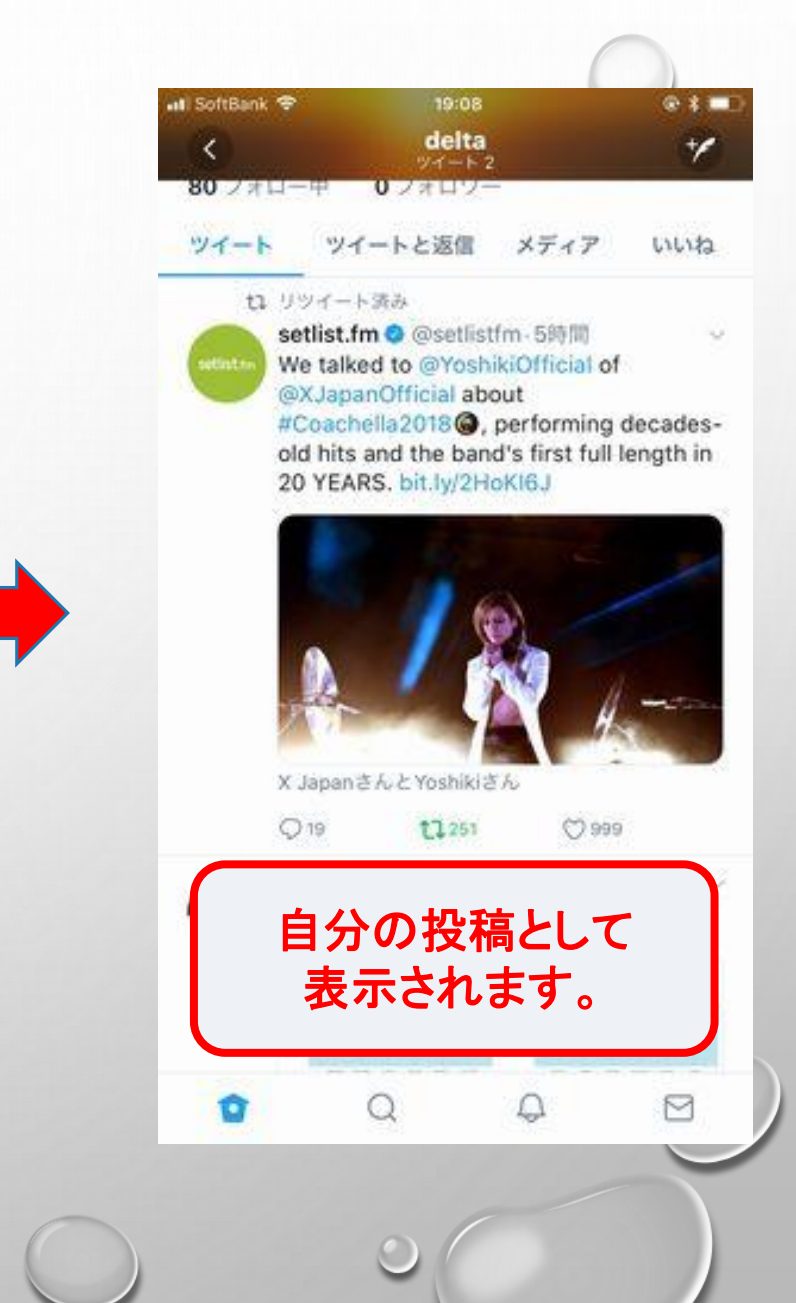

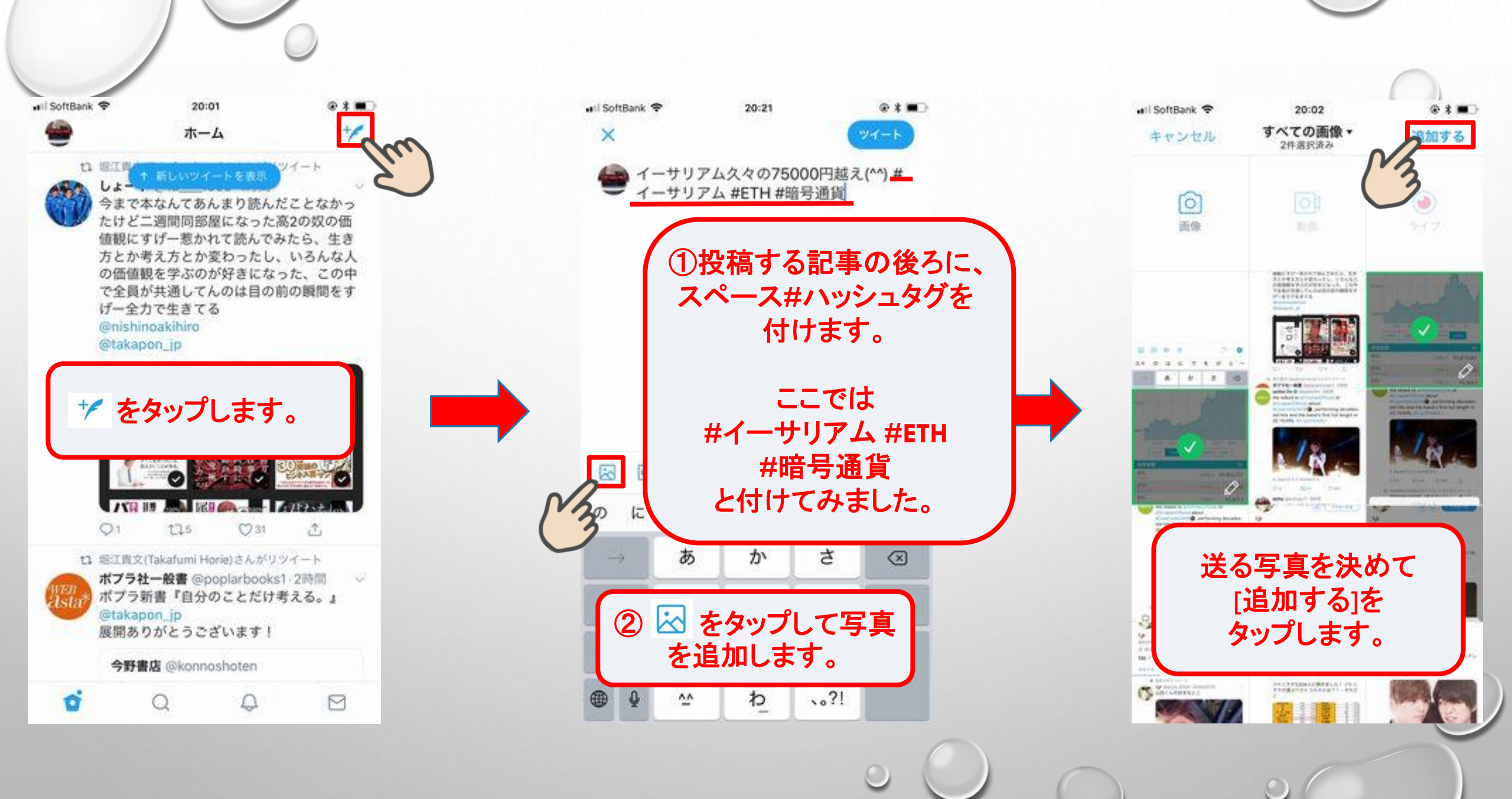

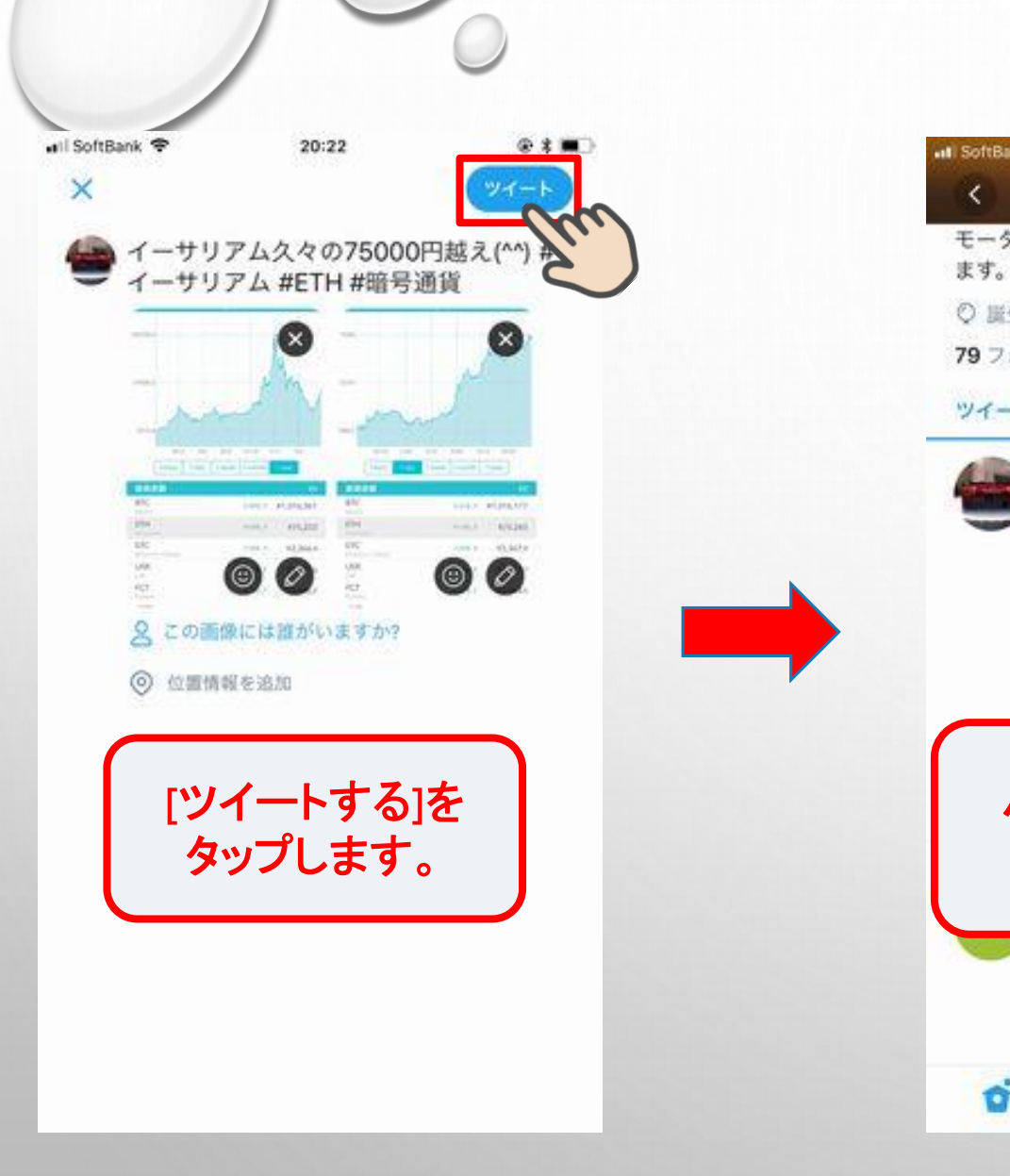

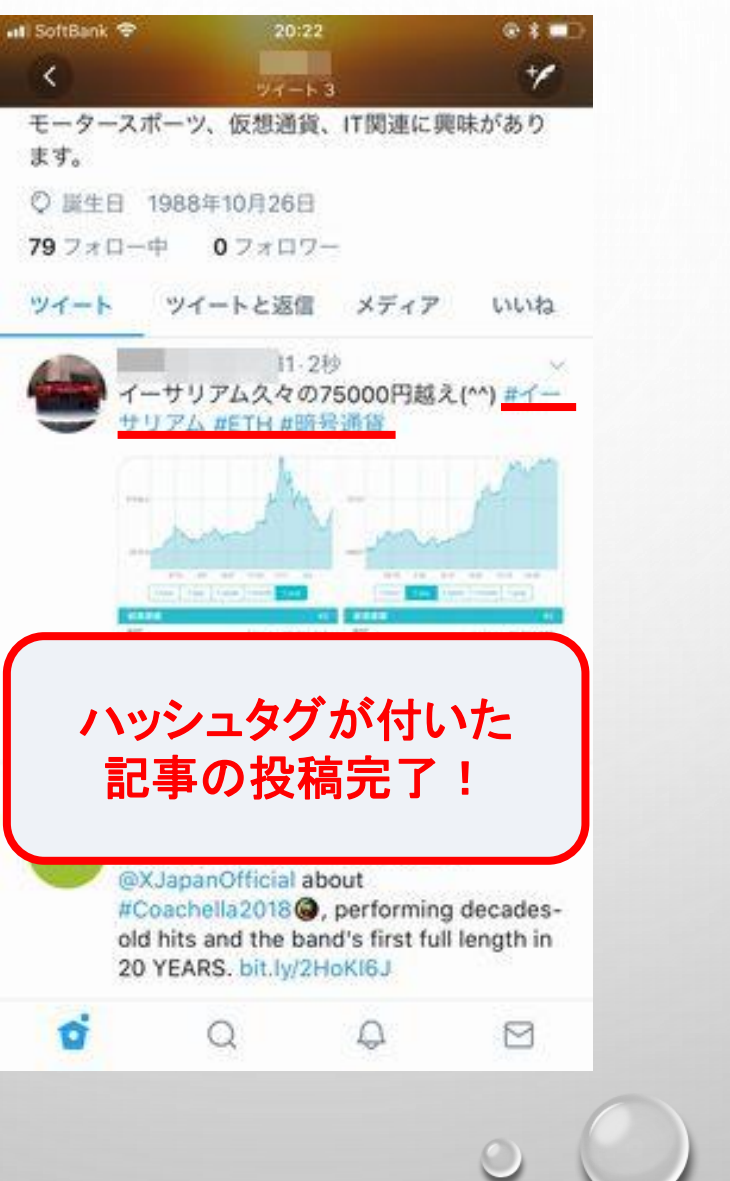